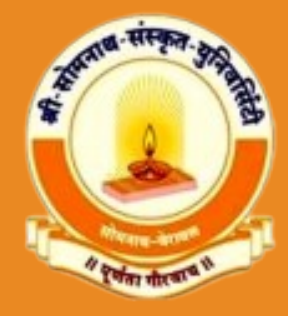

# USER MANUAL

# DISTANCE REGISTRATION

- . . . . .
- ••••
- • •
- • •
- • •
- . . . .

# ERP.SSSU.AC.IN

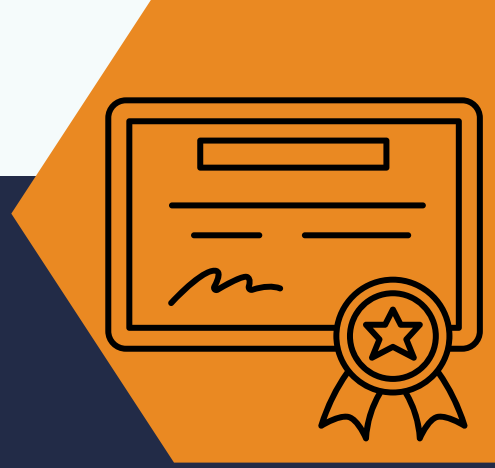

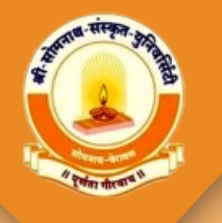

#### **STEP - 1 SIGN UP**

- શ્રી સોમનાથ સંસ્કૃત યુનિવર્સિટી માં External Program માં પ્રવેશ મેળવવા માંગતા દરેક વિદ્યાર્થીએ સૌપ્રથમ SIGN UP કરવાનું રહેશે.
- આ માટે નીચે દર્શાવ્યા મુજબ Login Page માં આપેલ 💷 બટન પર ક્લિક કરવું.

| Shree Somnath Sanskrit University<br>(Estd.by Govt.of Gujarat) (Accredited with A+ Grade by NAAC)<br>Veraval, Dist-Gir Somnath - 362266 |                                                       |  |  |
|----------------------------------------------------------------------------------------------------|-------------------------------------------------------|--|--|
| GENERAL INFORMATION                                                                                                    | Login To Your Account<br>Enter your details to login. |  |  |
| . <u>Click Here For Result</u>                                                                                                    | adettik@gevait.box, / Mobile Number                   |  |  |
| eigenber Antonis (einigengfreifild)                                                                                                    | Tanan 🗞                                               |  |  |
|                                                                                                    | Forgot Your Password ?                                |  |  |
|                                                                                                    | LOGIN SIGN UP                                         |  |  |

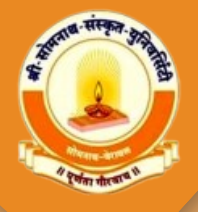

### **SIGN UP**

- Sign Up ઉપર ક્લિક કર્યા બાદ નીચે દર્શાવ્યા મુજબ વિગતો ભરવાની રહેશે. જેમ કે અટક, નામ, પિતા/પતિ નું નામ, મોબાઈલ નંબર અને Email ID.
- Mobile Number તેમજ Email ID ખાસ ધ્યાનથી enter કરવા કેમકે SAVE કર્યા બાદ આ જ Mobile Number અને Mail ID પર OTP મોકલવામાં આવશે.
- બધી વિગતો add કર્યા બાદ SAVE પર ક્લિક કરવું .

|          | Applicant Registration |
|----------|------------------------|
| Sumarr   | 1e                     |
| 8        | DODIYA                 |
| Name*    |                        |
| 8        | KULDIP                 |
| Father's | /Husbund's Name        |
| 8        | ARJANBHAI              |
| dodiy    | a kuldip arjanbhai     |
| Mobile   | 9897012123             |
| Email    |                        |
|          | kuldipdodiya@gmail.com |
|          |                        |
|          | Save                   |
|          |                        |

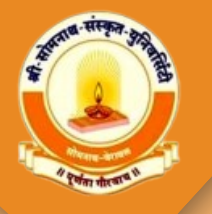

# **SIGN UP**

- Save બટન ઉપર ક્લિક કર્યા પછી તમારા દ્વારા એન્ટર કરેલા Email અને Mobile Number પર OTP આવશે. તે બંન્ને OTP અહીં દર્શાવ્યા મુજબ enter કરી Authenticate ઉપર ક્લિક કરવું .
- આટલું કર્યા બાદ તમારા Email ID માં Login Credentials આવશે જેનાથી લોગીન કરવાનું રહેશે.

| 2 NAMRATA         |  |
|-------------------|--|
| Verify OTP        |  |
| Verify Mobile OTP |  |
| Verify E-mail OTP |  |
|                   |  |
| Authenticate      |  |
| nail              |  |

#### STEP - 2 LOGIN

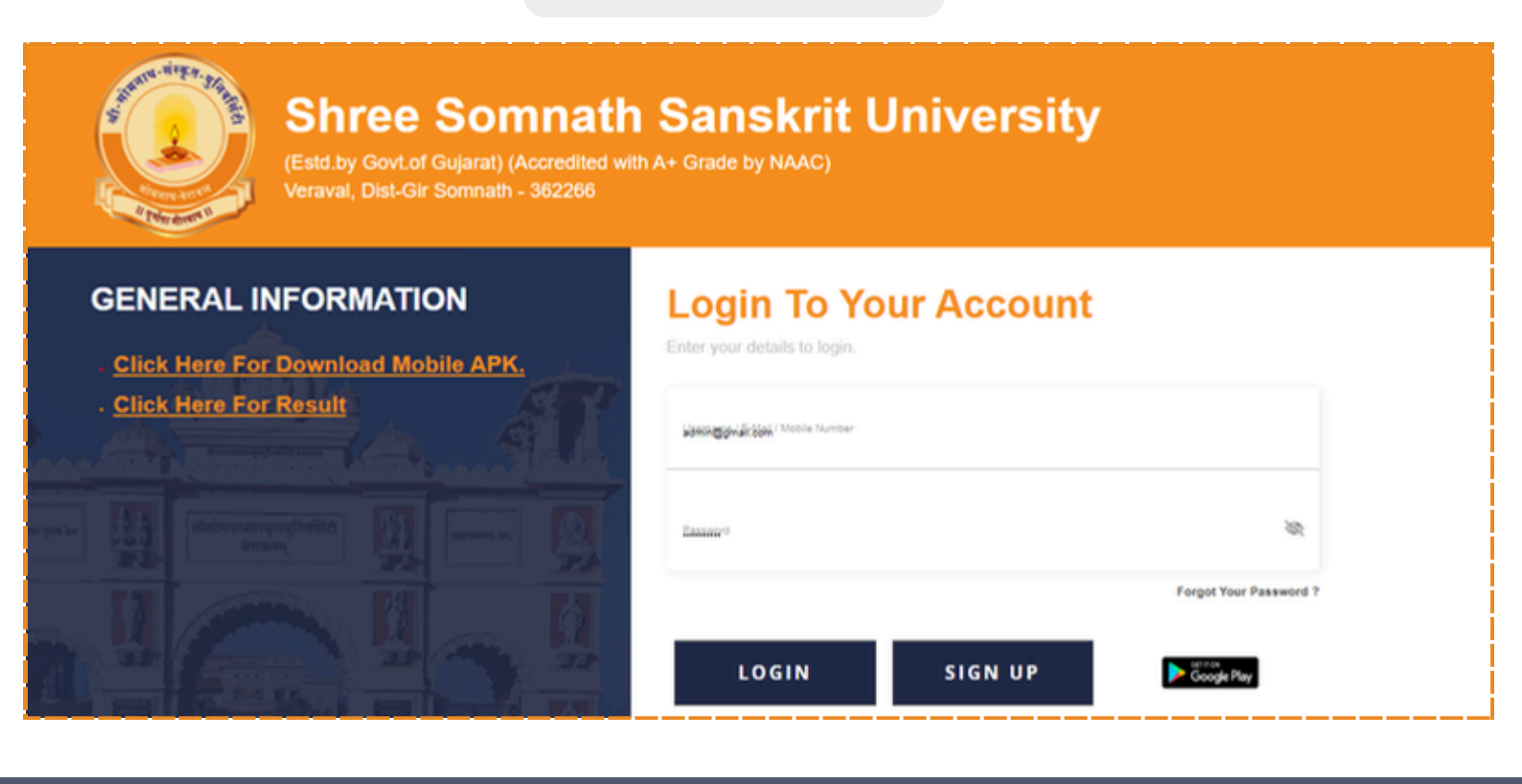

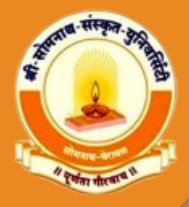

# **INSTRUCTION**

#### **STEP - 3 DISTANCE FORM INSTRUCTIONS**

- Distance Form ભરવા માટે વિદ્યાર્થી એ Distance Form નામના મેનુ પર જવાનું રહેશે.
- Distance Form મેનુ ઉપર ક્લિક કર્યા પછી જરુરી સૂચનાઓ Display થાશે.
- આપેલી સૂચનાઓ સરખી રીતે સમજી અને Agree ઉપર ક્લિક કરવાથી Distance Form Open થાશે.

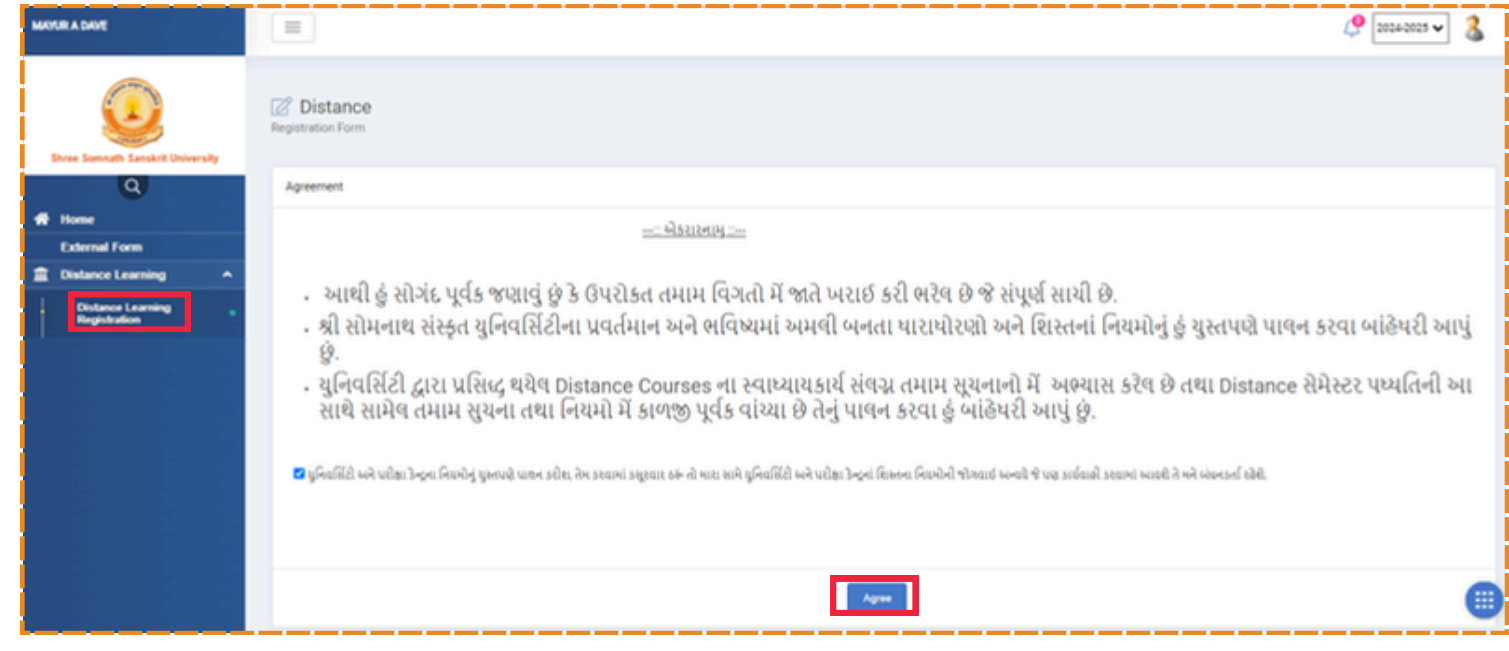

• વિદ્યાર્થીએ Distance કોર્સ માં એડમિશન લેવા માટે Diploma ઉપર ક્લિક કરવું.

| MAYUR A DAVE                        |                              | @ 2024-2025 ¥ 🐍 |
|-------------------------------------|------------------------------|-----------------|
| Shree Somuth Sanskrit University    | C Distance Registration Form |                 |
| ٩                                   | Apply for                    | •               |
| Home<br>External Form               | O Diploma                    |                 |
| Distance Learning                   |                              |                 |
| Distance Learning •<br>Registration |                              |                 |
|                                     |                              |                 |

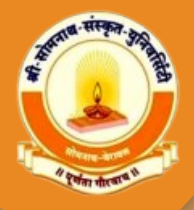

# PERSONAL DETAILS

| Sr No. | Field Name                                 | Description                                                                                         |  |
|--------|--------------------------------------------|----------------------------------------------------------------------------------------------------|--|
| 1      | Surname                                    | અહીં તમારી અટક લખવી.                                                                                |  |
| 2      | Name*                                      | અહીં નામ લખવું.                                                                                     |  |
| 3      | Father's/Husband's<br>Name                 | અહીં પિતા/પતિ નું નામ લખવું.                                                                        |  |
| 4      | Full Name(As per<br>HSC Marksheet)*        | તમે જે અટક, નામ, પિતા/પતિ માં એડ કરશો તે અહીં Display<br>થશે.                                       |  |
| 5      | Name In Hindi                              | અહીં તમારું પૂરું નામ હિન્દી માં લખવું.                                                             |  |
| 6      | Mother Name                                | અહીં તમારા માતા નું નામ લખવું.                                                                      |  |
| 7      | Email* &<br>Country Code &<br>Contact No.* | Email અને Contact No. ઉમેરવાના નથી તે રેજીસ્ટ્રેશન<br>વખતે એડ કરેલા હશે તે Auto Fatch થઈને આવી જશે. |  |
| 8      | Birthdate*                                 | અહીં તમારી જન્મ તારીખ લખવી. (DD-MM-YYYY)                                                            |  |
| 9      | Blood Group                                | અહીં તમારું Blood Group સિલેક્ટ કરવું.                                                              |  |
| 10     | Category*                                  | તમને જે લાગુ પડતી હોય તે Category સિલેક્ટ કરવી.                                                     |  |
| 11     | PWD (Person with<br>Disabilities)          | જો કોઈ Physical Disabilities હોઈ તો અહીં સિલેક્ટ કરવું.                                             |  |
| 12     | Aadhar Number*                             | અહીં તમારા Aadhar Number લખવા.                                                                      |  |

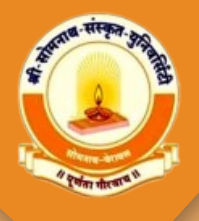

| Sr No. | Field Name                                                                                                    | Description                                                                                                    |  |
|--------|----------------------------------------------------------------------------------------------------|----------------------------------------------------------------------------------------------------|--|
| 13     | જો તમારી પાસે ABC ID Number હોય તો તે એન્ટર કરવાન<br>રહેશે અથવા જો ABC ID Number ન હોય તો Text Box<br>નીચે આપેલી લિંક પર જઈને ABC ID Number Genera<br>કરવાનો રહેશે અને તે એન્ટર કરવાનો રહેશે. |                                                                                                    |  |
| 14     | Nationality*                                                                                                    | અહીં તમારી Nationality સિલેક્ટ કરવી.                                                                                                  |  |
| 15     | NRI                                                                                                    | જો તમે NRI હોઈ તો અહીં સિલેક્ટ કરવાનું રહેશે.<br>સિલેક્ટ કર્યા પછી એક Description ટેક્સ્ટબોક્સ ઓપન થશે<br>તેમાં વિગતો ઉમેરવાની રહેશે. |  |

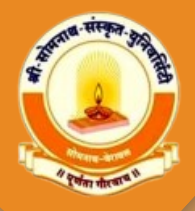

#### **PERMANENT ADDRESS**

| Sr No. | Field Name      | Description                                 |  |
|--------|-----------------|---------------------------------------------|--|
| 1      | Area*           | અહીં તમારો Area સિલેક્ટ કરવો. (Rural/Urban) |  |
| 2      | Country*        | અહીં તમારો દેશ સિલેક્ટ કરવો.                |  |
| 3      | State*          | અહીં તમારું રાજ્ય સિલેક્ટ કરવું.            |  |
| 4      | District*       | અહીં તમારો જિલ્લો સિલેક્ટ કરવો.             |  |
| 5      | Taluka*         | અહીં તમારો તાલુકો સિલેક્ટ કરવો.             |  |
| 6      | City/Village*   | અહીં તમારું શહેર/ગામ સિલેક્ટ કરવું.         |  |
| 7      | Address Line 1* | અહીં તમારું સરનામું લખવું.                  |  |
| 8      | Address Line 2  | અહીં તમારું સરનામું લખવું.                  |  |
| 9      | Address Line 3  | અહીં તમારું સરનામું લખવું.                  |  |
| 10     | Pincode*        | અહીં તમારો પિનકોડ લખવો.                     |  |

### **CORRESPONDENCE ADDRESS**

| Sr No. | Field Name                      | Description                                                                                                    |  |
|--------|---------------------------------|----------------------------------------------------------------------------------------------------|--|
| 1      | Same As<br>Permanent<br>Address | ▼ Same As Permanent Address<br>અહીં Same As Permanent Address નું ચેકબોક્સ ટીક<br>કરવું.(ચેકબોક્સ ટીક કરવાથી Permanent Address ની<br>બધી જ Details Correspondence Address માં Fill<br>થઈ જશે.) |  |

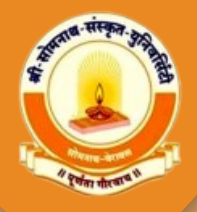

# LAST EDUCATION

| Sr No. | Field Name             | Description                                                                                                    |  |
|--------|------------------------|----------------------------------------------------------------------------------------------------|--|
| 1      | Qualification<br>Type* | Qualification Type માં જે ડેટાઇલ્સ નો ઉમેરો કરતા હોય તે<br>પ્રમાણે ટીપે સિલેક્ટ કરવી. E.x.: Board/UG/PG etc                                                           |  |
| 2      | University/Board*      | જે બોર્ડ માં અભ્યાસ કરેલો તે અહીં સિલેક્ટ કરવાનો રહેશે.                                                                                                    |  |
| 3      | Programme*             | તમે છેલ્લે જે અભ્યાસ પ્રોગ્રામ માં કર્યો હોય તે સિલેક્ટ કરવો.                                                                                                    |  |
| 4      | Passing Month*         | તમે છેલ્લે જે અભ્યાસ પાસ કર્યો હોય તેનો મહિનો સિલેક્ટ કરો.                                                                                                    |  |
| 5      | Passing Year*          | તમે છેલ્લે જે અભ્યાસ પાસ કર્યો હોય તેનું વર્ષ સિલેક્ટ કરો.                                                                                                    |  |
| 6      | Attempt*               | તમે છેલ્લો અભ્યાસ કેટલી Try માં પાસ કરેલ છે તે અહીં લખવું.                                                                                                    |  |
| 7      | Seat No.*              | તમે છેલ્લે જે અભ્યાસ કર્યો હોય તેનો સીટ નં. લખવો.                                                                                                    |  |
| 8      | Select Type            | તમારે જો માર્ક્સ એડ કરવાના હોય તો માર્ક સિલેક્ટ કરવું અને જો<br>તમારે ગ્રેડ એડ કરવાના હોય તો ગ્રેડ સિલેક્ટ કરવું અથવા જો બંને<br>એડ કરવાના હોય તો Both સિલેક્ટ કરવું. |  |
| 9      | Total Mark             | તમે છેલ્લે જે અભ્યાસ કર્યો હોય તેના ટોટલ માર્ક લખવા.                                                                                                    |  |
| 10     | Obtain Mark            | તમે છેલ્લે જે અભ્યાસ કર્યો હોય તેના મેળવેલ માર્ક લખવા.                                                                                                    |  |
| 11     | Percentage             | ટોટલ માર્ક અને મેળવેલ માર્ક એડ કરતા Percentage આવી<br>જશે.                                                                                                    |  |
| 12     | Grade                  | તમે છેલ્લે જે અભ્યાસ કર્યો હોય તેનો Grade લખવો.                                                                                                    |  |
| 13     | Total Grade            | તમે છેલ્લે જે અભ્યાસ કર્યો હોય તેના ટોટલ Grade લખવા.                                                                                                    |  |

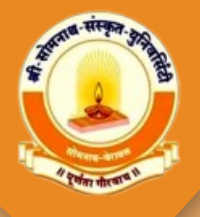

| Sr No. | Field Name   | Description                                            |  |
|--------|--------------|--------------------------------------------------------|--|
| 14     | Obtain Grade | તમે છેલ્લે જે અભ્યાસ કર્યો હોય તેના મેળવેલ Grade લખવા. |  |
| 15     | UDISE Number | UDISE Number માં તમારો 18 આંકડાનો નંબર ઉમેરવો.         |  |

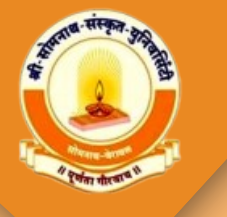

• General Detail માં Fatch Type આપેલું છે તેમાં કંઈપણ Selection કર્યા વિના આગળનું ફોર્મ ભરવું.

|                                                    |                                                                                                    | l <sup>o</sup> 2004-0025 🗸 💲                                                                                                    |
|----------------------------------------------------|----------------------------------------------------------------------------------------------------|----------------------------------------------------------------------------------------------------|
| Distance<br>Registration Form                      |                                                                                                    |                                                                                                    |
| Apply for                                          |                                                                                                    | •                                                                                                    |
| O Diploma                                          |                                                                                                    |                                                                                                    |
| Faculty*                                           | Program *                                                                                                    | Semester/Year *                                                                                                    |
| 9999 - Test Stream                                 | * 01010102 - Test - Distance *                                                                                                    | Year+1 *                                                                                                    |
| Exam *<br>Test - Distance Year - 1 DEC 24 ( Reg. ) | •                                                                                                    |                                                                                                    |
| General Detail                                     |                                                                                                    |                                                                                                    |
| Form Type                                          | Anewering Language *<br>SANDKRIT *                                                                                                    |                                                                                                    |
|                                                    | Contract Distance Registration Form  Apply for  Diploma  Foolly *  9999 - Text Stream  Exam *  Text - Distance Year - 1 DEC 24 (Reg.)  General Detail  Form Type | Distance Registration Form      Apply for      Digiona      Fouly*     Program.*      Otionic2-Text-Distance     Comment      Text-Distance Year-1 DEC 24 (Reg.)      Comment      Comment      Com |

 વિદ્યાર્થી એ Distance ફોર્મ મેનુ માં આવ્યા પછી જરૂરી સિલેકશન કરી અને પછી ફોર્મ માં આગળ ની વિગતો ઉમેરવાની રહેશે. જેમ કે,ફેક્લટી, પ્રોગ્રામ, સેમેસ્ટર અને એક્ઝામ.

| Personal Details                 |                                                                                      |                                         | • |
|----------------------------------|--------------------------------------------------------------------------------------|-----------------------------------------|---|
| Bursame                          | Namet                                                                                | Eatherh/Husband's Name                  |   |
|                                  |                                                                                      |                                         |   |
| Full Name(As per HDC Marksheet)* | Name In Hind                                                                         |                                         |   |
|                                  |                                                                                      |                                         |   |
| Mother Name                      | Gander*                                                                              | Email*                                  |   |
|                                  | O Male O Female O Transpender                                                        | KULDIPDODIW070@SMAIL.COM                |   |
| Country Code & Contact No.*      | Birth calue                                                                          | thood Group                             |   |
| +91 * 0320004099                 |                                                                                      | Select Blood Greup                      | * |
| Minority                         | Calogorys                                                                            | PWD (Person with Disabilities)          |   |
| is Minority?                     | Select Category                                                                      | * Select PWD (Person with Disabilities) |   |
| Aadhar Number                    | A30.00*                                                                              | Nationality*                            |   |
|                                  |                                                                                      | INDIAN                                  |   |
|                                  | If not available, then vioiit <u>"Boschwaw.abc.gowing</u> to generate the new ABC ID |                                         |   |
| NN                               |                                                                                      |                                         |   |
| 15 NU?                           |                                                                                      |                                         |   |

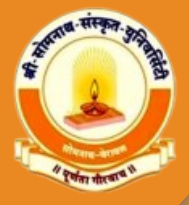

## **DISTANCE FORM**

• ફોર્મ Open થાય તેમાં Details ભરવાની રહેશે. જો તમારો ડેટા સિસ્ટમ માં available હશે તો નામ તેમજ અભ્યાસ ની વિગતો fetch થઇ જશે.

| Sountry*                                                                                                    |             | Stat                                                                                                    | *           |                                                                                                    |      |
|----------------------------------------------------------------------------------------------------|-------------|----------------------------------------------------------------------------------------------------|-------------|----------------------------------------------------------------------------------------------------|------|
| Select Country                                                                                                    |             |                                                                                                    | elect State |                                                                                                    |      |
| Natrict*                                                                                                    |             | Taluka*                                                                                                    |             | City/Village*                                                                                          |      |
| Select District                                                                                                    |             | Select Taluka                                                                                                    |             |                                                                                                    |      |
| ddress Line 1 *                                                                                                    |             | Address Line 2                                                                                                    |             | Address Line 3                                                                                         |      |
|                                                                                                    |             |                                                                                                    |             |                                                                                                    |      |
| 'incode *                                                                                                    |             |                                                                                                    |             |                                                                                                    |      |
|                                                                                                    |             |                                                                                                    |             |                                                                                                    |      |
|                                                                                                    |             |                                                                                                    |             |                                                                                                    |      |
| iExam અહીં વિદ્યાર્થીએ પોતાના છેલ્લા અભ્યાસ ની વિગતો                                                                                                    | lbse dda fr |                                                                                                    |             |                                                                                                    |      |
| Exam અહીં વિદ્યાર્શીએ પોતાના છેલ્લા અભ્યાસ ની વિગતો<br>Ification Type*                                                                                              | ી ADD કરવી  | University/Board*                                                                                                    |             |                                                                                                    |      |
| i Exam આર્થિ વિદ્યાર્થીએ પોતાના છેલ્લા અભ્યાસ ની વિગતો<br>ification Type*<br>0                                                                                      | Ibse daa If | University/Board+<br>Select University                                                                                          |             |                                                                                                    |      |
| Exam અહીં વિદ્યાર્થીએ પોતાના છેલ્લા અભ્યાસ ની વિગતો<br>Meation Type*<br>0<br>yamme*                                                                                 | Ibse dda if | University/Board+<br>Select.University<br>Last Semester+                                                                        |             | Passing Month*                                                                                         |      |
| i Exam અહીં વિદ્યાર્થીએ પોતાના છેલ્લા અભ્યાસ ની વિગતો<br>ification Type*<br>0<br>yamme*<br>ilect Programme                                                          | Ibse dda fr | University/Board+<br>Select University<br>Last Semester+<br>Select Last Semester                                                |             | Passing Month*<br>Select Passing Month                                                                 |      |
| Exam આર્થ વિદ્યાર્થીએ પોતાના છેલ્લા અભ્યાસ ની વિગતો<br>ification Type"<br>0<br>yamme"<br>ifect Programme<br>ifect Programme                                         | Ibse dda fr | University/Board*<br>Select University<br>Last Semester*<br>Select Last Semester<br>Attempt*                                    |             | Passing Month*<br>Select Passing Month<br>Seat No.*                                                    |      |
| Exam અહીં વિદ્યાર્થીએ પોતાના છેલ્લા અભ્યાસ ની વિગતો<br>ification Type*<br>0<br>yamme*<br>elect Programme<br>sing Year*<br>elect Passing Year                        | Ibse daa if | University/Board*<br>Select University<br>Last Semester*<br>Select Last Semester<br>Attempt*                                    |             | Passing Month* Select Passing Month Seat No.*                                                          |      |
| Exam અહીં વિદ્યાર્થીએ પોતાના છેલ્લા અભ્યાસ ની વિગ્રતો<br>trication Type*<br>0<br>pamme*<br>elect Programme<br>sing Year*<br>elect Passing Year<br>diment No.        | Ibse dda fr | University/Board*<br>Select University<br>Last Semester*<br>Select Last Semester<br>Attempt*<br>Select Type*                    | •           | Passing Month* Select Passing Month Seat No.* Document Upload*(jpgj (pog) pog)                         |      |
| Exam અહીં વિદ્યાર્થીએ પોતાના છેલ્લા અભ્યાસ ની વિગતો<br>ification Type*<br>3<br>ramme*<br>Hect Programme<br>Hect Programme<br>Hect Passing Year<br>Hect Passing Year | Ibse dda fr | University/Board*<br>Select University<br>Last Semester*<br>Select Last Semester<br>Attempt*<br>Select Type*<br>O Marks O Grade | . Both      | Passing Month*<br>Select Passing Month<br>Seat No.*<br>Document Upload*(jpgt jpegt png)<br>Choose file | Brow |

• નીચે દર્શાવેલ section માં વિદ્યાર્થી ને અભ્યાસ માટેના subjects display થશે.

| Core                                                                                               | Subject Name                                                           | Туре |
|----------------------------------------------------------------------------------------------------|------------------------------------------------------------------------|------|
| MA SEM-1 SUBJECT                                                                                   | 19AT-MOUJ-CO-01-00001 - BHASHA-SAHITYA KAUSHAL                         | Core |
| I 19AT-MOUJ-CO-01-00001 - BHASHA-SAHITYA KAUSHAL           I 19AT-MOUJ-CO-01-00004 - BHASHA VIOYAN | 19AT-MOUJ-CO-01-00004 - BHASHA VIQYAN                                  | Core |
| 19AT4MSUJ-CO-01-00006 - GRANTHKAR NO ABHYAS (MADHYAKALIN) PREMANAND                                | 19AT-MOUJ-CO-01-00006 - GRANTHKAR NO ABHYAS (MADHYAKALIN)<br>PREMANAND | Core |
| ELECTIVE-1                                                                                         | 19AT4M0UJ-IC-01-00003 - BHARTIYA SAHITYA NI PRASHISHTH KRUTIO          | ICT  |
| ICT                                                                                                |                                                                        |      |
| MA SEM-1 SUBJECT<br>1987-MOUJJC-01-00003 - BHARTIYA SAHITYA NI PRASHISHTH KRUTIO                   |                                                                        |      |

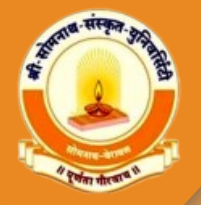

- નીચે દર્શાવેલ ડોક્યુમેન્ટ સેકશન માં જરૂરી ડોક્યુમેન્ટ અપલોડ કરવાના રહેશે ત્યાર બાદ SAVE કરવું.
- Save & Print ઉપર ક્લિક કરવાથી ફોર્મ Save થશે અને તેની સાથે Download થાશે.

| Photo " (jpgi jpegi png) (1kb to 1000 kb) 🗇               |        | Sign * (jpgljpeglpng) (1kb to 1000 kb) ③ |        | HSC Marksheet " ( jpg: jpeg: png) (1kb to 1000 kb) ③ |        |
|-----------------------------------------------------------|--------|------------------------------------------|--------|------------------------------------------------------|--------|
| Choose Photo                                              | Browse | Choose Sign                              | Browse | Choose HSC Marksheet                                 | Browse |
| Leaving Certificate 1 (jpgl jpegl png) (1kb to 1000 kb) ③ |        |                                          |        |                                                      |        |
| Choose Leaving Certificate                                | Browse |                                          |        |                                                      |        |
|                                                           |        |                                          |        |                                                      |        |
|                                                           |        | Save Save & Print                        |        |                                                      |        |

- ફોર્મ સેવ કર્યા બાદ નીચે દર્શાવ્યા પ્રમાણે ફોર્મ ની details display થશે અહીં payment કરવા માટે નો ઓપ્શન આપેલ છે
- અહીંથી વિદ્યાર્થીએ ભરેલા ફોર્મ ની Print પણ કાઢી શકાશે . Print Download કરવા માટે Registration Print બટન પર ક્લિક કરવું.

| lame                             |                                  |                                             |
|----------------------------------|----------------------------------|---------------------------------------------|
| KULDIP ARJANBHAI DODIYA          |                                  |                                             |
| egistration No.                  | Faculty                          | Program                                     |
| EX2399999999990000001            | Test Stream                      | 99999 - Bachelor of Testing                 |
| emester/Year                     | Center                           | Dum                                         |
| Semester - 1                     | 9999 - College of Testing - IIPL | BOT Semester - 1 OCT 23 (Reg.)              |
| ayment Success                   | ayment Date                      | Payment Order Id                            |
| A. ( ) ( ) ( ) ( ) ( ) ( ) ( )   |                                  |                                             |
| Parelina                         |                                  |                                             |
| Pending<br>symmet Transaction Id | Pavm                             | ent કરવા માટે                               |
| Pending<br>ayment Transaction Id | Paym                             | ient કરવા માટે<br>nent" બટન ઉપર સ્લિક કરવં  |
| avment Success Hi Penc           | Paym<br>Paym<br>Payn             | ent કરવા માટે<br>nent" બટન ઉપર ક્લિક કરવું. |

જ્યાં સુધી પેમેન્ટ થયેલું નહિ હોઈ ત્યાં સુધી ફોર્મ એડિટ કરી શકાશે. પેમેન્ટ થઇ ગયા બાદ કોઈ ડિટેઇલ વિદ્યાર્થી સુધારી શકશે નહિ.

નોંધ : જે વિદ્યાર્થીઓ નું પેમેન્ટ SUCCESSFULL નહિ થયેલું હોઈ તેનું એડમિશન થયેલું ગણાશે નહિ.

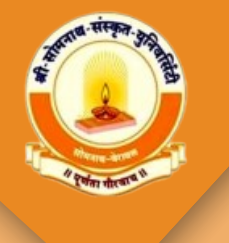

• પેમેન્ટ SUCCESS થાય ત્યારે આ પ્રકારની ડિટેઈલ્સ જોવા મળશે.

| Payment Status  |                   |                            |       |  |  |
|-----------------|-------------------|----------------------------|-------|--|--|
| Your Payment is | Success!          |                            |       |  |  |
| Payment         | Order#            | Transaction ID             | Total |  |  |
| Online Payment  | 20240628094216200 | Vo89KHzR0fsTHP_160564942_1 | 1.00  |  |  |
|                 |                   | Total:                     | 1.00  |  |  |
| Okay            |                   |                            |       |  |  |